## ALCATEL SpeedTouch Modem Port Açma Ayarları

ALCATEL SpeedTouch Modemlerde Port açmak için;

İnternet Explorer adres satırına Bilgisayarın Ağ geçidi ipsini yazarak (Örneğin http://10.0.0.138) yazarak enter butonuna basınız.

Karşınıza şifre ekranı gelecektir ve bu ekranda Tamam butonuna tıklayarak giriş işlemini gerçekleştirin.

Açılan pencerede; Soldaki menü listesinden ->Advanced bölümüne -> NAPT seçeneğine tıklayınız.

| 500            |         | ork Add      | ress Port Translatio | DD (NAPT)         |            |      |  |
|----------------|---------|--------------|----------------------|-------------------|------------|------|--|
| series         | NAPT    | Entries      | Multi-NAT Entries    | Default Server    | erver UPnP |      |  |
| Save All Help  | Nr      | Type         | Inside address       | Outside address   | Prot       | Stab |  |
| • Basic        | P 1     | Temp         | 10.0.0.3:4662        | unspecified:4662  | tcp        | NON  |  |
| - Advanced     | ▶ 2     | Temp         | 10.0.0.3:11087       | unspecified:11087 | udp        | NON  |  |
| Diagnostics    | • 3     | Temp         | 10.0.0.B:80          | unspecified:80    | tcp        | NON  |  |
| Easy Setup     | ▶ 4     | Temp         | 10.0.0.3:28960       | unspecified:28960 | tcp        | NON  |  |
| • IP Addresses | Click 1 | tew' to crea | ate a new entry.     |                   |            |      |  |
| • IP Routing   |         | Nam          |                      |                   |            |      |  |
| · NAPT         |         |              | I VIII W             | 1.20              |            |      |  |
| • DHCP         | © THOM  | SON 2003. A  | Il rights reserved.  |                   |            | -    |  |
| • DNS          |         |              |                      |                   |            |      |  |
|                |         |              |                      |                   |            |      |  |
| System         |         |              |                      |                   |            |      |  |

**New** butonuna basarak Port ekleme işlemine başlayınız. **Protocol** kısmından **TCP** seçip, **Inside IP** kısmına PC, DVR veya IP kameranın IP numarasını yazınız. **Outside IP** kısmını 0.0.0.0 olarak bırakınız. Inside Port ve Outside Port kısımlarına açmak istediğimiz portu yazıp Apply butonuna basanız. Aynı işlemleri **Protocol** kısmından UDP yi seçerek yapınız.

| THOMSON         | speed <b>touc</b> |               |                             |                   |      |       |  |
|-----------------|-------------------|---------------|-----------------------------|-------------------|------|-------|--|
| 500<br>series   | Netw              | ork Addı      | ress Port Translati         | on (NAPT)         |      |       |  |
|                 | NAPT              | Entries       | Multi-NAT Entries           | Default Server    | UPnP |       |  |
| Save All Help   | Nr                | Туре          | Inside address              | Outside address   | Prot | State |  |
| Basic           | 1                 | Temp          | 10.0.0.3:4662               | unspecified:4662  | tcp  | NON   |  |
| - Advanced      | ▶ 2               | Temp          | 10.0.0.3:11087              | unspecified:11087 | udp  | NON   |  |
| Diagnostics     | • 3               | Temp          | 10.0.0.3:80                 | unspecified:80    | tcp  | NON   |  |
| Easy Setup      | • 4               | Temp          | 10.0.0.3:28960              | unspecified:28960 | tcp  | NON   |  |
| IP Addresses    |                   | •             | •                           | ÷                 | *    | -     |  |
| IP Routing      | Specif            | y following ( | properties and click 'Apply |                   |      |       |  |
| • NAPT          | NAPT              | nronerties    |                             |                   |      |       |  |
| • DHCP          | Contract of       | li ton l      |                             |                   |      |       |  |
| . DNS           | Protoco           | ten           | 3                           |                   | -    | -     |  |
| System          | Inside            | IP: udp       |                             | Inside Port:      |      |       |  |
| System Password | Outside           | IP: 0.0.0.    | 0                           | Outside Port:     |      |       |  |
| Templates       |                   | Anniy         | S                           | Clear             | Help |       |  |

Gerekli portları açtıktan sonra, sol menüdeki Save All 'a tıklayıp ayarları kaydedin.